## **NOVÝ ODBĚR**

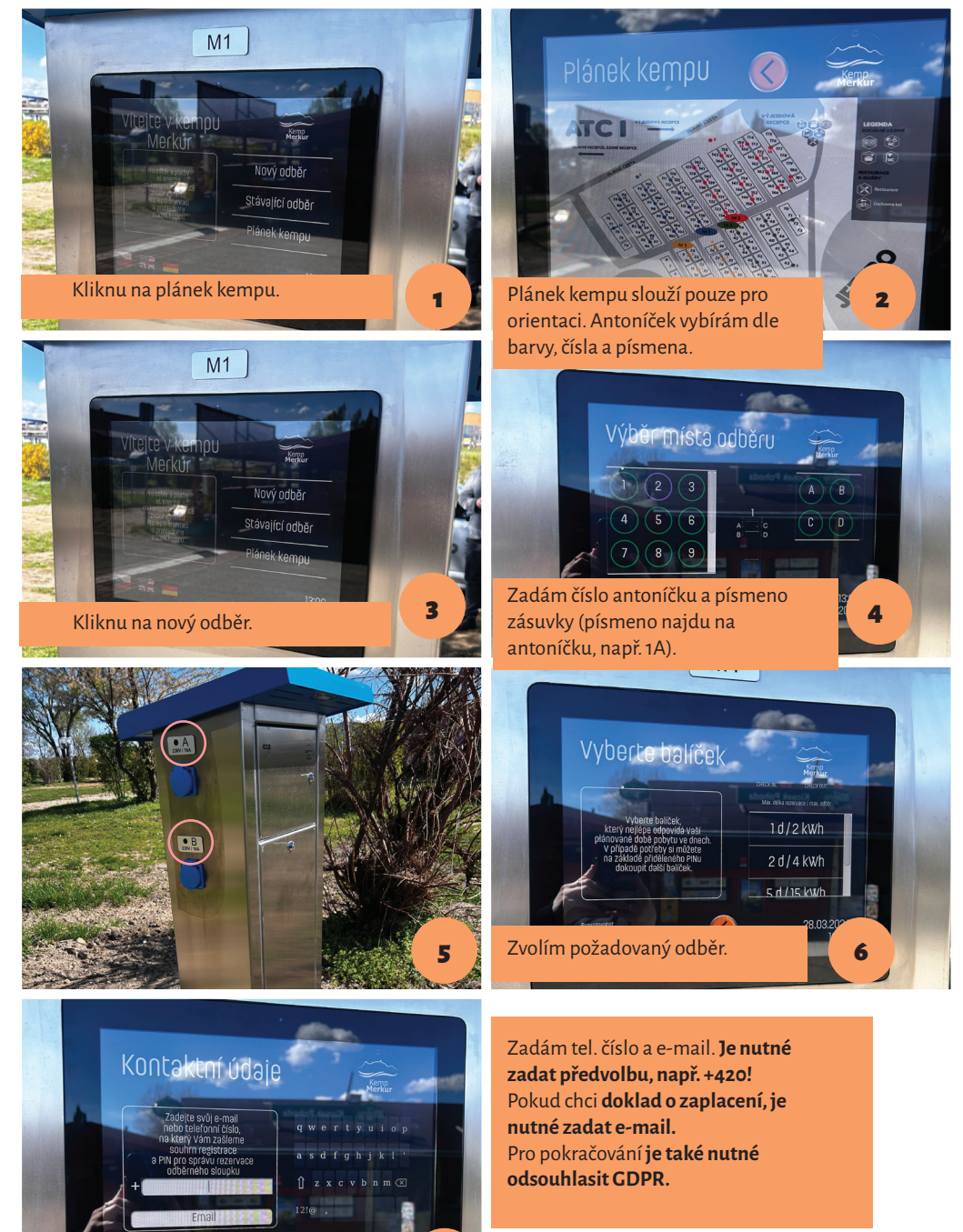

7

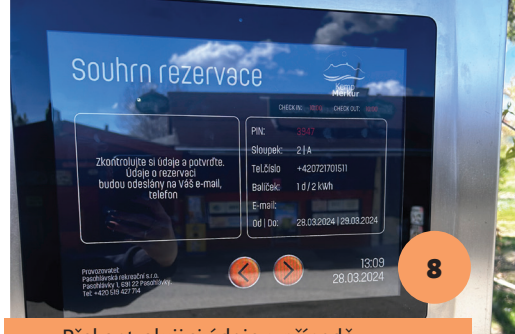

Překontroluji si údaje, v případě chyby je toto poslední možnost změny.

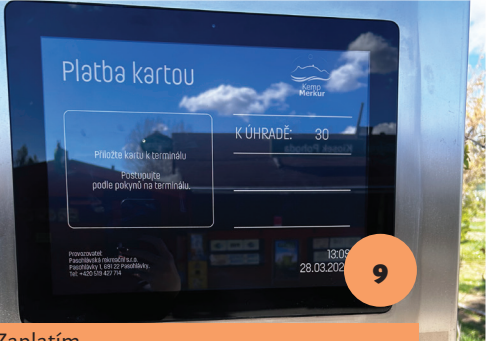

## Zaplatím.

Pokud se stane, že se na obrazovce objeví chybová hláška, je nutné celý proces opakovat znovu.

## **REŽIM PŘERUŠENÍ ODBĚRU** v případě odjezdu ze zaplaceného boxu

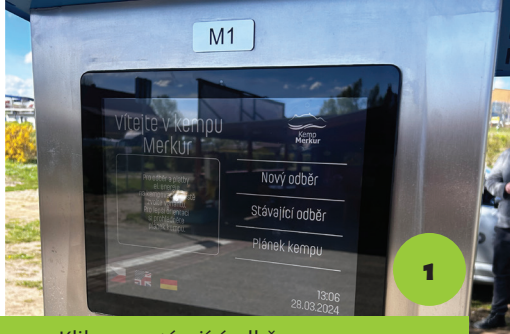

Kliknu na stávající odběr

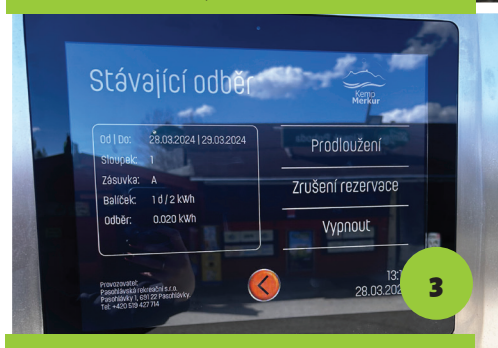

Kliknu na VYPNOUT. Tímto je dodávka el. energie PŘERUŠENA. Tato funkce brání nežádoucímu odběru vámi zaplacené elektriky v případě vašeho odjezdu (výlet).

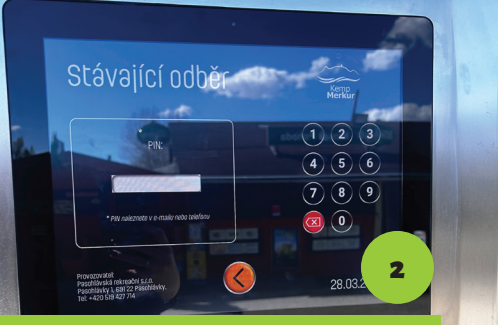

Zadám PIN, který mi došel v SMS nebo e-mailu.

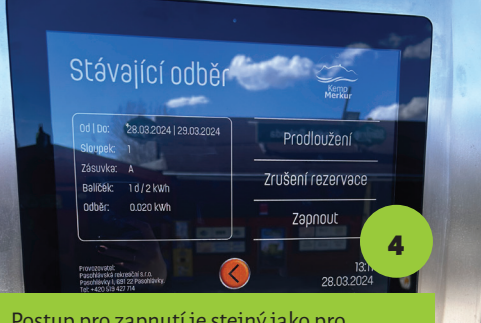

Postup pro zapnutí je stejný jako pro vypnutí, (bod 1-3).

## PRODLOUŽENÍ STÁVAJÍCÍHO ODBĚRU (na stejné zásuvce)

Musí být prodlouženo než skončí odběr. O skončením odběru jste předem informováni SMS.

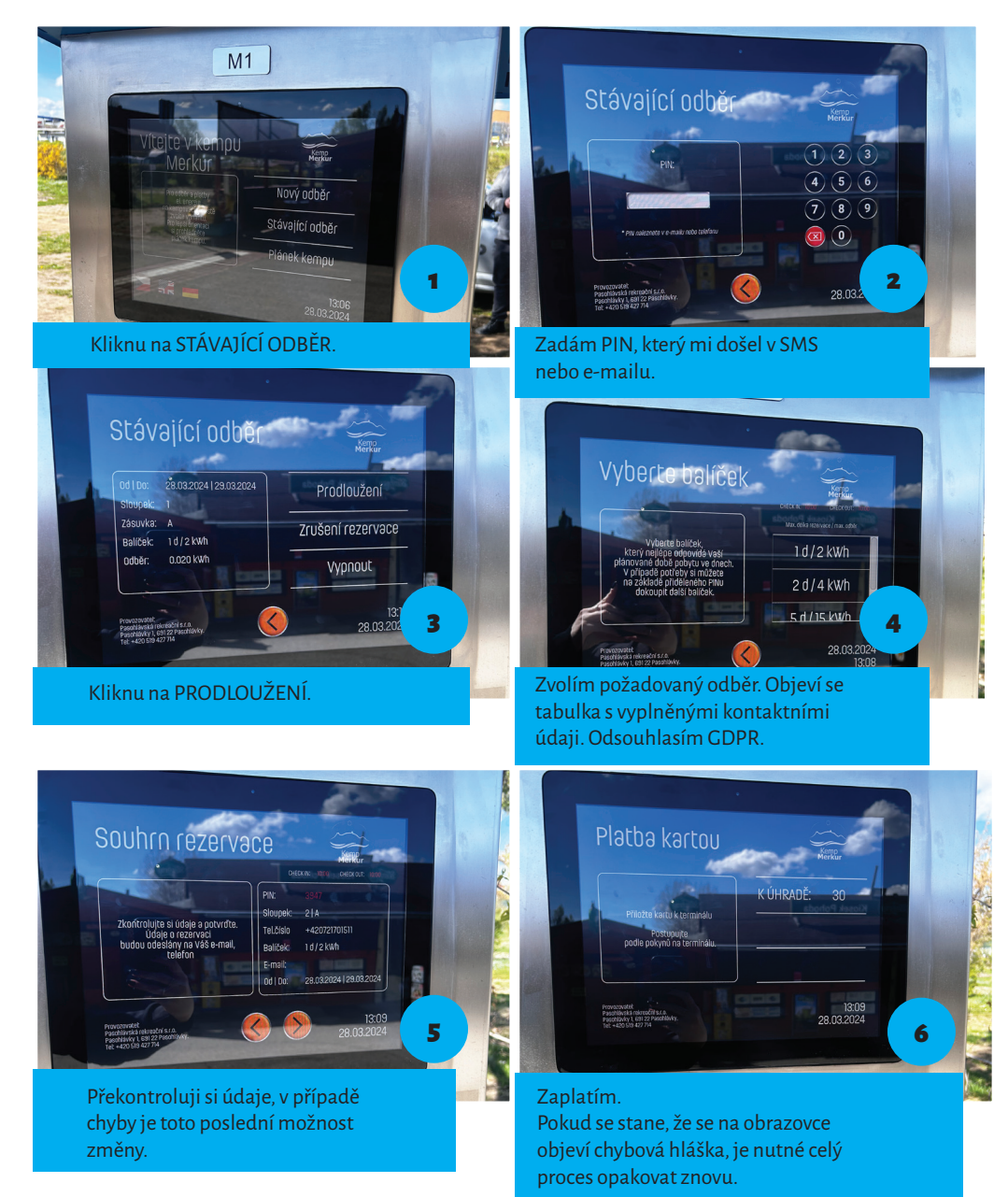